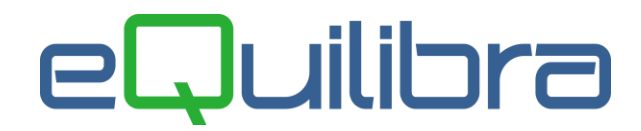

## Elenco Provvigioni Liquidate

Il programma consente di visualizzare e modificare le provvigioni precedentemente confermate dal **Programma Interrogazione Agenti (V 5-3-1-1)**.

Il programma si presenta secondo lo standard Intervalli.

### Intervalli

Sulla sezione **Intervalli** è possibile interrogare le provvigioni confermate in definitiva, per richiamarle l'utente deve impostare la data di stampa definitiva delle provvigioni.

| 😢 Elenco provvigioni liquidate - 89 |          |
|-------------------------------------|----------|
|                                     | ₽•       |
| Intervalli                          |          |
| Data stampa da   III a 28-07-11 III | <b>a</b> |
| Da agente da.                       |          |
| A agente a                          |          |
|                                     |          |
|                                     |          |
|                                     |          |
|                                     |          |
|                                     |          |
|                                     |          |
|                                     |          |
|                                     |          |

I campi richiesti sono i seguenti:

| Data stampa da - a :      | per interrogare le provvigioni confermate in definitiva<br>impostare la data della stampa definitiva, secondo lo standard<br><b>Dal - al</b> . |
|---------------------------|----------------------------------------------------------------------------------------------------|
| Da agente :<br>a agente : | è possibile selezionare il codice degli agenti secondo lo<br>standard <b>Da-a</b> , è un campo obbligatorio.                                   |
| Cliccando sul bottone     | (F6)–Elabora i Dati verranno visualizzati i dati richiesti.                                                                                    |

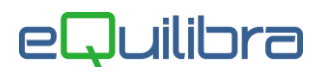

### Risultato

Impostati i limiti sulla sezione **Intervalli**, viene scandito l'intero archivio delle provvigioni definitive. Il programma permette di visualizzarle, di modificarle e di ristamparle.

| Elenco provvigio | ni liquida | ite - 89      |             |          |          |              |         |          |          |         |            | X        |
|------------------|------------|---------------|-------------|----------|----------|--------------|---------|----------|----------|---------|------------|----------|
|                  |            |               |             |          |          |              |         |          |          |         | <b>*</b> * | i si     |
| Intervalli       |            |               |             |          |          |              |         |          |          |         |            |          |
| Data stampa d    | a 28-07    | 7-11 🔳 a      | 28-07-11    |          |          |              |         |          |          |         | ſ          | <b>B</b> |
| Da agente        | 26         | da            | Agente di   | Prova (T | 0-T01)   |              |         |          |          |         |            |          |
| Aagente          | 26         | 3             | Agente di   | Prova (T | 0-T01)   |              |         |          |          |         |            |          |
|                  | 20         | 1             |             |          |          |              |         |          |          |         |            |          |
| ≜≝ve             |            | ]             |             |          |          |              |         |          |          | anter a |            |          |
| Ordine Riga I    | Fattura R  | liga Articolo | Descrizione | Del      | Agentel  | Descrizione  | Cliente | atturato | Descrizi | %Prov   | Valore     |          |
| cheme ordine     | 005        | 0.700.0015    |             | 00.05.44 | 00       | Agente di D  | 04504   | 0.40.50  | Chente   | 47.00   | provv.     |          |
| 110952 2         | 895        | 3 700CCAF     | ARTICOLO    | 02-05-11 | 26       | Agente di Pi | 01531   | 343.50   | CLIENT   | 17.00   | 58.39      |          |
| 110952 3         | 895        | 4 700CCAF     | ARTICOLO    | 02-05-11 | 26       | Agente di Pi | 01531   | 0.00     | CLIENT   | 0.00    | 0.00       |          |
| 110952 5         | 895        | SCARTBSC      | CARTICOLO   | 02-05-11 | 26       | Agente di Pi | 01531   | 0.00     | CLIENI   | 0.00    | 0.00       |          |
| 110952 4         | 895        | 6 MBIC        | PROVA BIC   | 02-05-11 | 26       | Agente di Pi | 01531   | 0.00     | CLIENI   | 0.00    | 0.00       |          |
| 110992 2         | 898        | 2 4000RZ      | ARTICOLO    | 02-05-11 | 26       | Agente di Pi | 02974   | 14.99    | CLIENT   | 15.00   | 2.24       |          |
| 110992 1         | 898        | 3 500CAFG     | NARTICOLO   | 02-05-11 | 26       | Agente di Pi | 02974   | 70.40    | CLIENT   | 15.00   | 10.56      |          |
| 110958 1         | 907        | 2 700CCAF     | 2 ARTICOLO  | 03-05-11 | 26       | Agente di Pi | 02570   | 458.00   | CLIENT   | 5.00    | 22.90      |          |
| 110958 4         | 907        | 3 CARTBSC     | ARTICOLO    | 03-05-11 | 26       | Agente di Pi | 02570   | 0.00     | CLIENT   | 0.00    | 0.00       |          |
| 110958 5         | 907        | 4 CARTSCO     | A PROVA ART | 03-05-11 | 26       | Agente di Pi | 02570   | 0.00     | CLIENT   | 0.00    | 0.00       |          |
| 110958 3         | 907        | 5 MBIC        | PROVA BIC   | 03-05-11 | 26       | Agente di Pi | 02570   | 0.00     | CLIENT   | 0.00    | 0.00       |          |
| 110890 9         | 908        | 3 1000CAN     | PROVA CA    | 03-05-11 | 26       | Agente di Pi | 02827   | 21.60    | CLIENT   | 5.00    | 1.08       |          |
| 110890 8         | 908        | 4 1000NOC     | PROVA NO    | 03-05-11 | 26       | Agente di Pi | 02827   | 21.60    | CLIENT   | 5.00    | 1.08       |          |
| 110890 7         | 908        | 5 1000ZUC     | PROVA ZUC   | 03-05-11 | 26       | Agente di Pi | 02827   | 21.60    | CLIENT   | 5.00    | 1.08       |          |
| 110890 10        | 908        | 6 1101        | PROVA MIC   | 03-05-11 | 26       | Agente di Pi | 02827   | 8.90     | CLIENT   | 5.00    | 0.44       |          |
| ۰ I              | 5          | 10            |             |          | 10 I     |              |         | 10       | '        |         | т. I       | •        |
| GIALLO = righe o | maggio     | )             |             |          |          |              |         |          |          |         |            |          |
| otale fatturato  |            | 17786.27      |             | Total    | e prowig | jioni        | 2251    | 14       |          |         |            |          |
|                  | L          |               |             |          | 2.       |              |         |          |          |         |            |          |
|                  |            |               |             |          |          |              |         |          |          |         |            |          |
|                  |            |               |             |          |          |              |         |          |          |         |            |          |

L' utente può, prima di liquidare le provvigioni, apportare ulteriori modifiche intervenendo manualmente sulle colonne in grassetto, **Fatturato**, **%Prov**, **Valore provv.**, oppure modificando la percentuale delle provvigioni tramite il tasto funzione **Cambia percentuale provvigione su più righe.** 

Le righe evidenziate in **Giallo**, sono le righe in omaggio.

| Ordine Cliente :       | se la fattura è stata generata da un'evasione ordine, viene indicato il<br>numero dell'ordine emesso al cliente.                         |
|------------------------|----------------------------------------------------------------------------------------------------|
| Riga ordine:           | se la fattura è stata generata da un'evasione ordine, oltre al numero dell'ordine viene indicato anche il numero della riga dell'ordine. |
| Fattura :              | è il numero della fattura emessa.                                                                                                    |
| Riga :                 | è il numero della riga della fattura.                                                                                                    |
| Articolo :             | è il codice dell'articolo venduto.                                                                                                    |
| Descrizione Articolo : | è la descrizione dell'articolo venduto.                                                                                                  |
| Del :                  | è la data della fattura emessa.                                                                                                    |

# eQuilibra

| Agente:               | è il codice dell' Agente.                                                                                                    |
|-----------------------|----------------------------------------------------------------------------------------------------|
| Descrizione Agente :  | è la ragione sociale dell' Agente.                                                                                                    |
| Cliente :             | è il codice del cliente.                                                                                                    |
| Descrizione cliente : | è la ragione sociale del cliente.                                                                                                    |
| Fatturato :           | è il valore totale dell'articolo venduto, (quantità venduta x il prezzo<br>unitario). E' possibile modificare il valore, tale modifica avrà effetto<br>solo sull'eventuale stampa delle provvigioni del fatturato, ma non<br>potrà essere salvata sui documenti.                                                                                                |
| %Provvigione:         | è la percentuale della provvigione. E' possibile modificare la % manualmente, intervenendo su ogni singola riga, il programma aggiornerà in automativo il <b>valore</b> della <b>provvigione</b> . Se invece si vuole modificare la % su tutte le righe della fattura, oppure su tutte le righe dell'articolo, bisogna attivare il tasto funzione <b>Cambia</b> |
|                       | percentuale provvigione su più righe.                                                                                                    |
| Valore Provvigione :  | è il valore totale della provvigione. E' possibile modificare l'importo manualmente , il programma ricalcolerà la % della provvigione.                                                                                                    |

Al di sotto della griglia viene visualizzato il **totale del fatturato** e il **totale delle provvigioni**.

Oltre ai bottoni standard **eQgrid**, che possono essere utilizzati per le loro svariate funzioni, sono presenti i seguenti bottoni:

## 🖻 🖉 💵 Tasti Funzione

la funzione **(F10)** -Salva ed esce serve per confermare le modifiche apportate alle provvigioni, in fase di conferma il programma richiede se aggiornare anche i documenti.

la funzione Cambia percentuale provvigione su più righe consente di modificare in automatico la percentuale delle provvigioni, il programma attiverà una videata nella quale si dovrà indicare la nuova percentuale, se effettuare la modifica sul documento oppure sull'articolo e se la modifica deve avvenire su tutte le percentuali presenti oppure solo sulle provvigioni che sono uguali alla percentuale che si sta visualizzando.

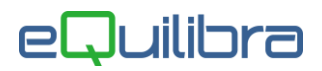

#### Stampa

Al termine della visulizzazione e/o modifica dei dati, è possibile effettuare una stampa delle provvigioni.

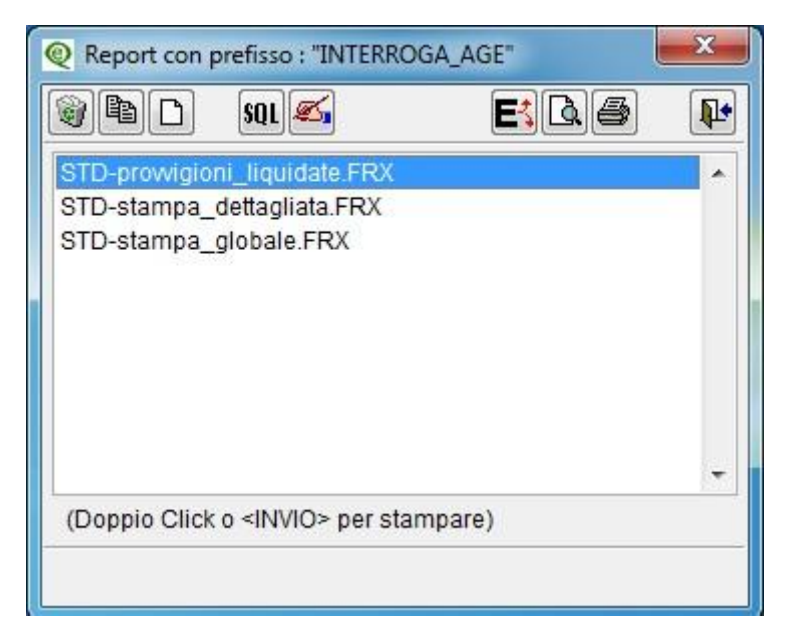

- **STD-Liqprovvigioni\_liquidate.frx**: stampa **le provvigioni da liquidare,** ordinandola per numero fattura.
- **STD-stampa\_dettagliata.frx**: stampa delle **provvigioni** dettagliata per **articolo**. In fase di conferma viene richiesto se stampare il codice del cliente oppure il numero del documento.
- **STD-stampa\_globale.frx**: stampa delle provvigioni con **importo totale** del documento.

E' possibile ottenere la stampa delle provvigioni in **anteprima** di stampa () oppure esportarla su file esterno ().